## Hiji \* Chro 簡単マニュアル <sub>資料作成編</sub>

ノートパソコンで資料作成する時は、Googleドキュメント、 スプレッドシート、スライドを使います。

Word、Excel、PowerPointのソフトは入っていません。

ドキュメントがWord、スプレッドシートがExcel、

スライドがPowerPointに相当します。

## 画面下のタスクバーにドキュメント、 スプレッドシート、スライドのアイコンがあります。

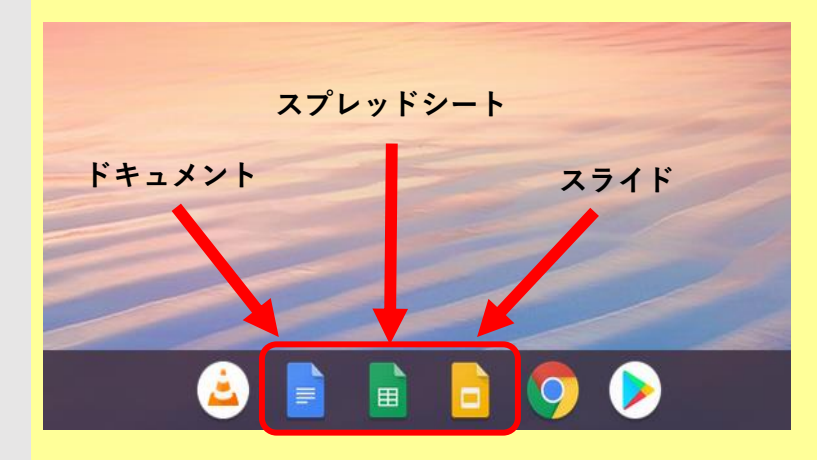

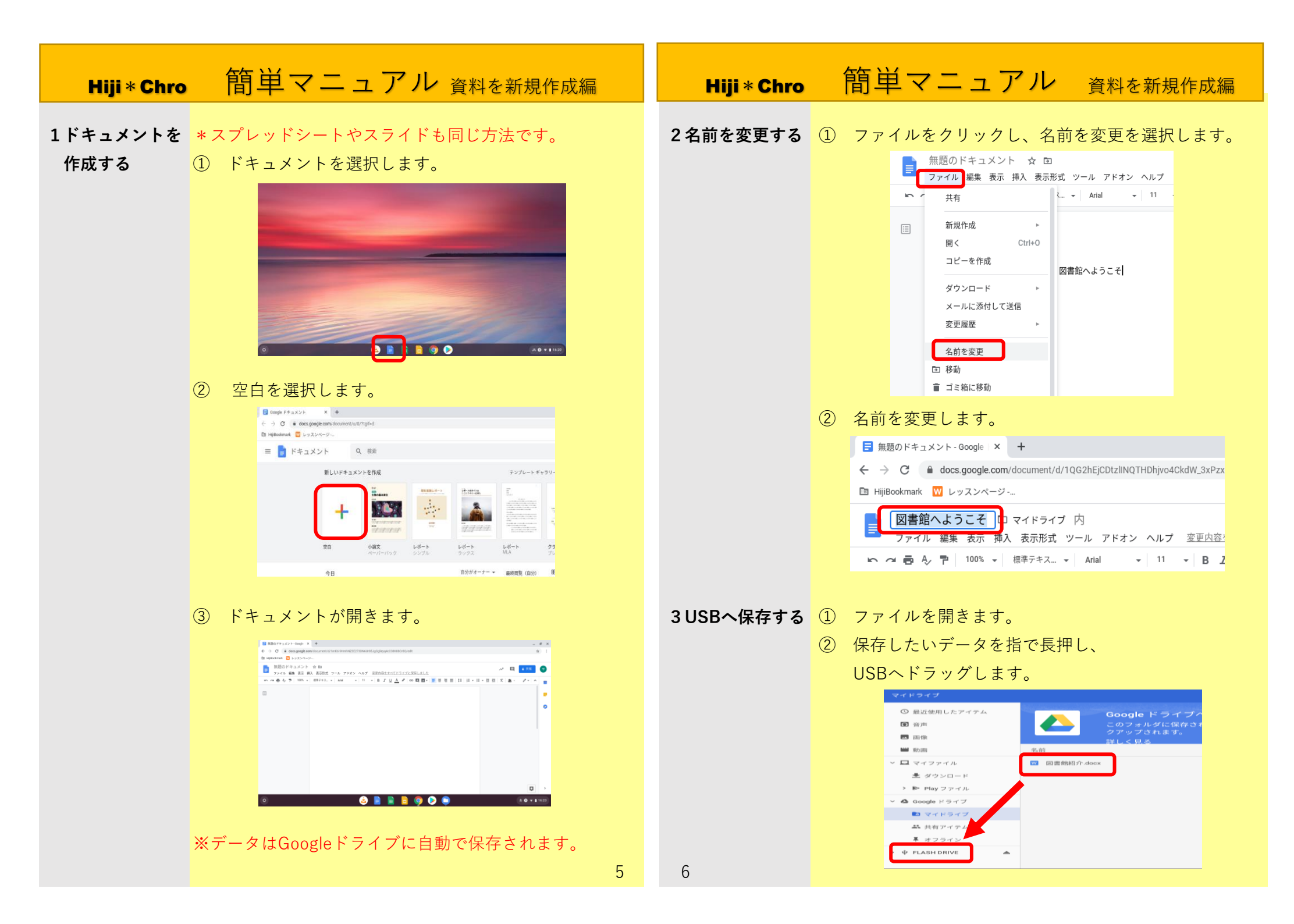

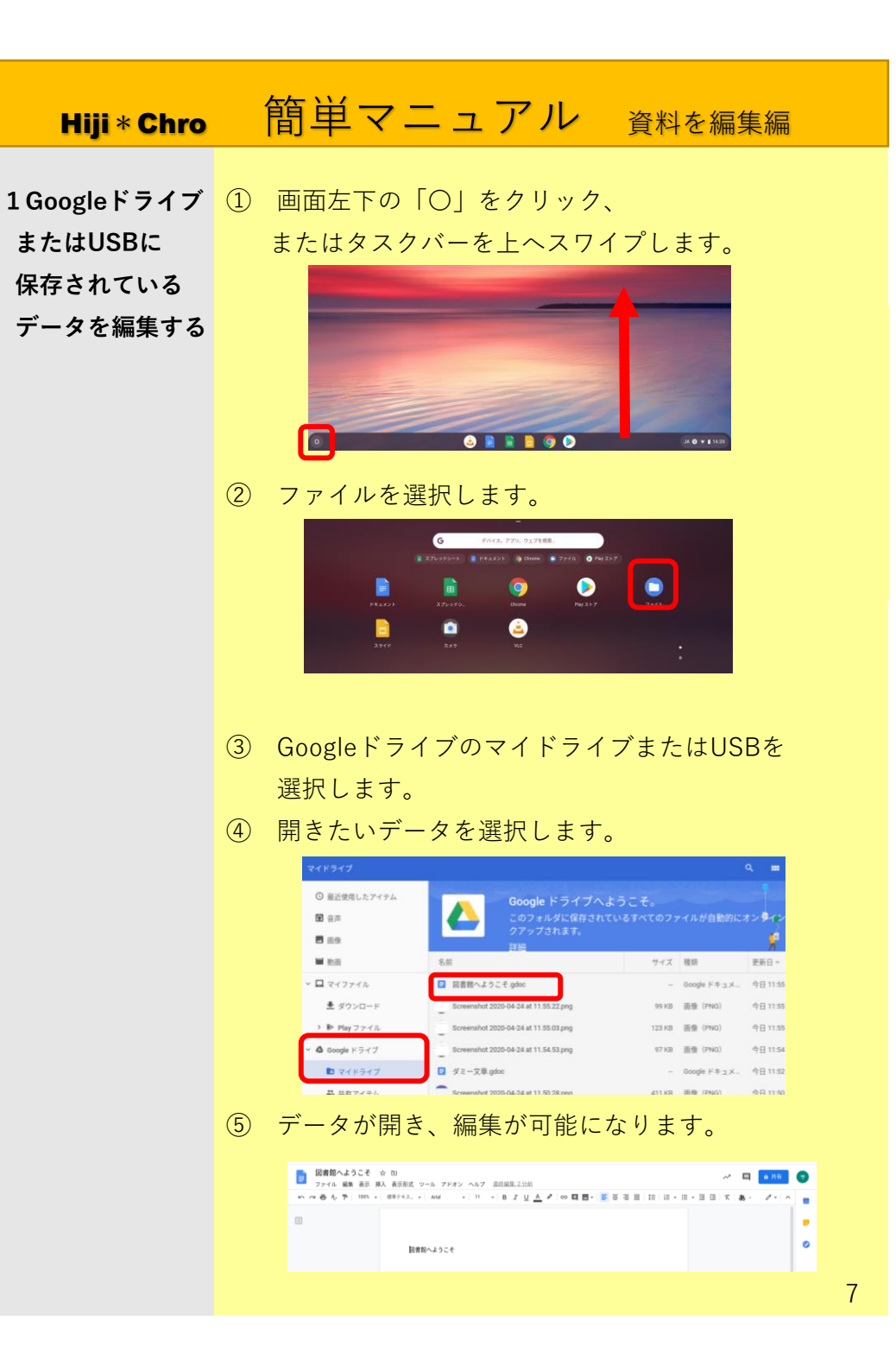